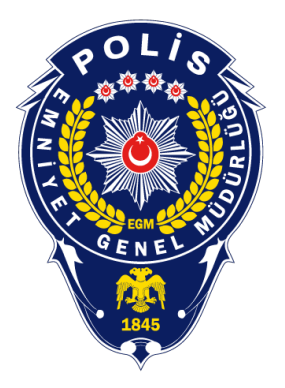

### Polis Akademisi Başkanlığı Aday İşlemleri Sistemi (AİS)

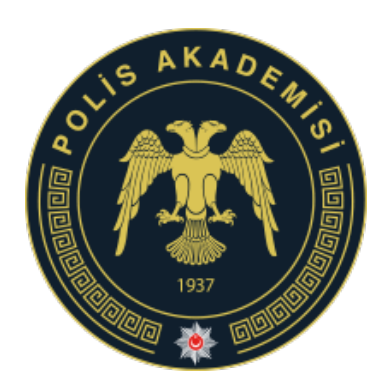

(ais.pa.edu.tr) Sisteme Giriş, Başvuru Yapma ve

Sıkça Sorulan Sorular

Bilgi Teknolojileri Şube Müdürlüğü

# Aday İşlemleri Sistemine Giriş

- İnternet tarayıcınız üzerinde ais.pa.edu.tr adresine giriniz.
- Giriş yapmak için SİSTEME GİRİŞ butonuna tıklayınız. E-devlet kapısına yönlendirileceksiniz.

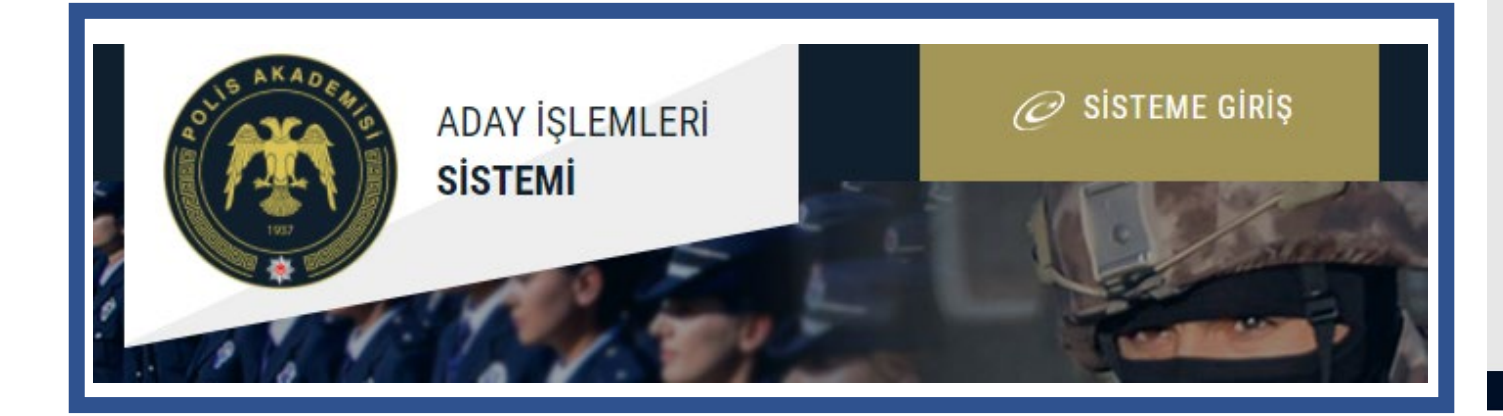

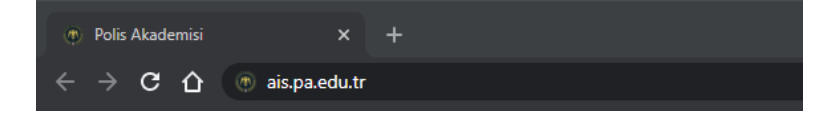

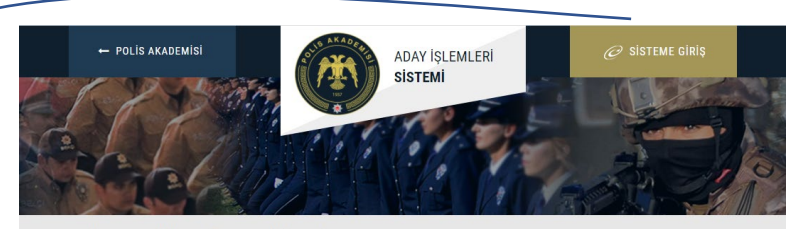

#### POLİS AKADEMİSİ ADAY İŞLEMLERİ SİSTEMİ

| · · · · ·                                                                                                |                            |                                      |                |
|----------------------------------------------------------------------------------------------------|----------------------------|--------------------------------------|----------------|
| SINAV ADI                                                                                                | İŞLEM                      | TARİHLER                             | DURUMU         |
| Polis Akademisi Başkanlığı Öğretim Elemanı Alımına İlişkin<br>Başvuru Kabul Komisyonu İnceleme Sonuçları | Sınav Sonuç Açıklama       | 03.08.2021 16:05<br>31.08.2021 23:59 | Devam Ediyor   |
| GÜVENLİK BİLİMLERİ ENSTİTÜSÜ LİSANSÜSTÜ EĞİTİM<br>PROGRAMLARINA ÖĞRENCİ ALIMI 2021-2022                  | Sınav Başvurusu            | 26.07.2021 00:01<br>06.08.2021 17:00 | Devam Ediyor   |
| TRAFİK ENSTİTÜSÜ LİSANSÜSTÜ PROGRAMLARA ÖĞRENCİ ALIMI<br>(2021-2022 GÜZ DÖNEMİ)                          | Sınav Başvurusu            | 26.07.2021 00:01<br>06.08.2021 17:00 | Devam Ediyor   |
| ADLİ BİLİMLER ENSTİTÜSÜ LİSANSÜSTÜ PROGRAMLARA<br>ÖĞRENCİ ALIMI (2021-2022 GÜZ DÖNEMİ)                   | Sınav Başvurusu            | 26.07.2021 00:01<br>06.08.2021 23:59 | 🖾 Devam Ediyor |
| 27. Dönem POMEM Mülakat Sınavı Giriş Belgesi                                                             | Sınav Giriş Belgesi Dökümü | 13.07.2021 21:00<br>13.08.2021 21:00 | Devam Ediyor   |

Polis Akademisi Başkanlığı 🕸 2021. Tüm Hakları Saklıdır.

# Aday İşlemleri Sistemine Giriş

 E- devlet kapısı üzerinden Türkiye Cumhuriyeti Kimlik Numaranızı ve E-devlet Kapısı şifrenizi girdikten sonra Giriş Yap butonuna tıklayınız. Polis Akademisi Aday İşlemleri Sistemine(ais.pa.edu.tr) yönlendirileceksiniz.

| ş Yapılacak Adres<br>ş Yapılacak Uygulama     | https://ais.pa.edu.tr/<br>Polis Akademisi Uygula       | aması                                     |                                                           |                         |
|-----------------------------------------------|--------------------------------------------------------|-------------------------------------------|-----------------------------------------------------------|-------------------------|
| e-Devlet Şifresi                              | 📴 Mobil İmza 🧳                                         | e-İmza                                    | त्वस् T.C. Kimlik Kartı                                   | 📻 İnternet Bankacılığı  |
| .C. Kimlik Numaranızı<br>erden devam edebilir | ve e-Devlet Şifrenizi kulla<br>siniz. 👊 e-Devlet Şifre | anarak kiml<br>s <mark>i Nedir,</mark> Na | iğiniz doğrulandıktan sonr<br>asıl Alınır?                | a işleminize kaldığınız |
| T.C. Kimlik No                                |                                                        | 0-0-0-0-0-0-0-0-0-                        |                                                           |                         |
|                                               | Sanal Klavye                                           | Ø Yazarl                                  | ken Gizle                                                 |                         |
| e-Devlet Şifresi                              |                                                        |                                           |                                                           |                         |
|                                               | Sanal Klavye                                           | Şifren                                    | ni Unuttum                                                |                         |
|                                               | * e-Devlet 🛛 🖓 şifren<br>telefonunuzdan yenil          | izi unutman<br>eme işlemi y               | ız <mark>durumunda</mark> doğruladığını<br>apabilirsiniz. | z cep                   |
|                                               | < iptal B                                              | Et                                        | Giriş Yap >                                               |                         |

- AİS'e girdikten sonra ilk olarak sol menüde yer alan
  - Kimlik Bilgilerim
  - Fotoğraf Bilgilerim
  - Adres İletişim Bilgilerim
  - Eğitim Bilgilerim
  - Eş Bilgilerim
  - Ek Bilgilerim
  - zorunlu alanlara dikkat ederek gerekli alanları tamamen doldurunuz **kaydediniz** veya **güncelleyiniz**.

| Başvuru Sürecindekiler     |                                                                                             | BAŞVURULARIM          |              |                                      |           |
|----------------------------|---------------------------------------------------------------------------------------------|-----------------------|--------------|--------------------------------------|-----------|
|                            |                                                                                             | BAŞVURU ADI           | BAŞVURU TÜRÜ | BAŞVURU TARİHLERİ                    | 04        |
| Başvurularım               | Ĺ                                                                                           | Önsek Smar Başıvınsto | Patro        | 05.08.2021 16.27<br>31.08.2021 16.27 | 5         |
| Belgelerim                 | Başvuru Sürecindekiler<br>Başvurularım<br>Belgelerim<br>Sonuçlarım                          |                       |              |                                      |           |
| Sonuçlarım                 | Kimilk Bilgilerim<br>Fotoğraf Bilgilerim<br>Adres - İktişim Bilgilerim<br>Eğitim Bilgilerim |                       |              |                                      |           |
| Kimlik Bilgilerim          | Eş Bişlerim<br>Ek Bişlerim<br>Pols Audens: Espanb): B 2021, 7an 196                         | er Sabide.            |              | Big Trincopier Sube Madari           | iği tərət |
| otoğraf Bilgilerim         |                                                                                             |                       |              |                                      |           |
| dres - İletişim Bilgilerim |                                                                                             |                       |              |                                      |           |
| Eğitim Bilgilerim          |                                                                                             |                       |              |                                      |           |
| Eş Bilgilerim              |                                                                                             |                       |              |                                      |           |
|                            |                                                                                             |                       |              |                                      |           |

 AİS'de Kimlik Bilgilerini güncellemek için Kimlik Bilgilerini Mernis'ten Güncelle butonuna tıklayarak güncelleyiniz.

|                             | KİMLİK BİLGİLE  | RİM                                    |  |
|-----------------------------|-----------------|----------------------------------------|--|
| •                           | TC KİMLİK<br>No | :                                      |  |
| -                           | AD              | f.                                     |  |
|                             | SOYAD           | :                                      |  |
|                             | BABA ADI        |                                        |  |
|                             | ANNE ADI        | :                                      |  |
| Başvuru Sürecindekiler      | DOĞUM YERİ      | :                                      |  |
| Başvurularım                | DOĞUM           | :                                      |  |
| Belgelerim                  | CINSIVET        |                                        |  |
| Sonuçlarım                  | NÜEUS II        |                                        |  |
| Kimlik Bilgilerim           | NÜEUS ILOS      | •                                      |  |
| Fotoğraf Bilgilerim         | NOFUSILŲE       |                                        |  |
| Adres - İletişim Bilgilerim | UYRUK           |                                        |  |
| Eğitim Bilgilerim           |                 | Kimlik Bilgilerini Mernis'ten Güncelle |  |
| Eş Bilgilerim               |                 |                                        |  |
|                             |                 |                                        |  |

Kimlik Bilgilerini Mernis'ten Güncelle

- AİS'de Fotoğraf Bilgilerini güncellemek için
   Fotoğrafı ÖSYM'den Güncelle butonuna tıklayarak güncelleyiniz.
- Fotoğrafınızın gelmemesi başvuru yapmanıza engel değildir. Fotoğrafınız gelmese dahi başvuru yapabilirsiniz.

Fotoğrafı ÖSYM'den Güncelle

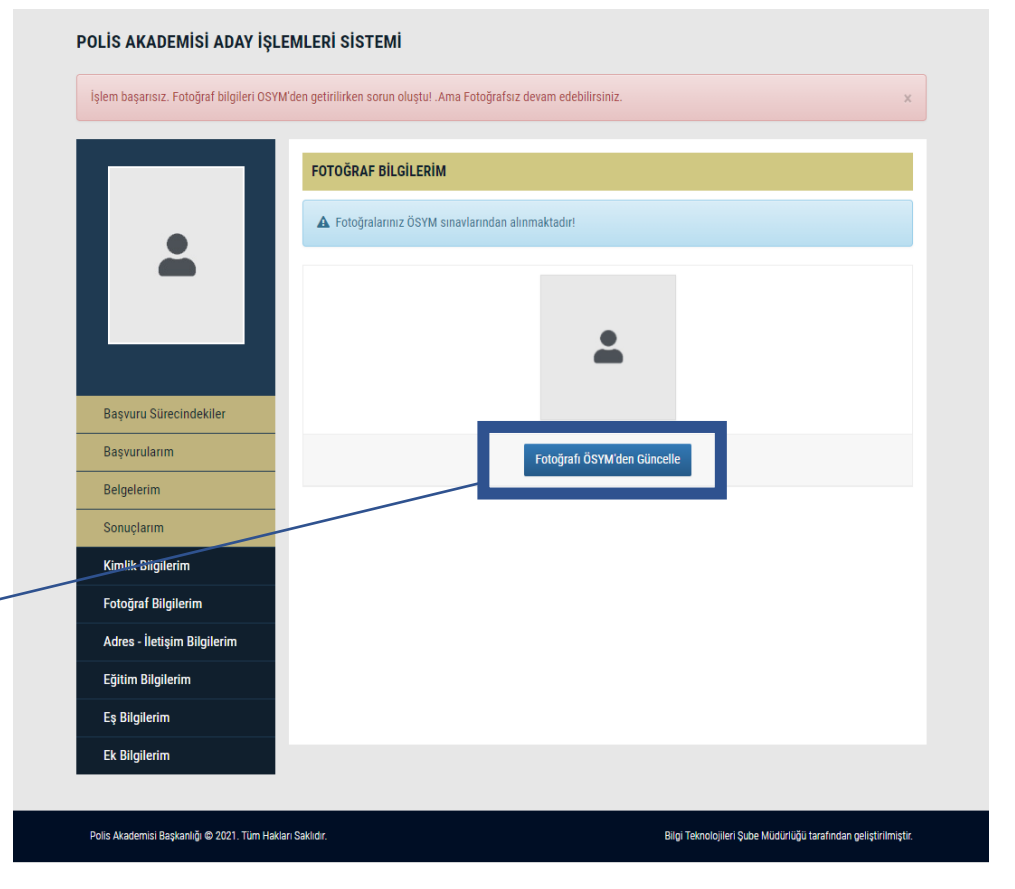

• AİS'de Adres – İletişim Bilgilerini hazırlamak için ikametgah Bilgilerini Mernis'ten Getir butonuna tıklayarak bilgileri getirilir ve **Beyan Adres**, **Telefon 1**, **Telefon 2**, **E-Posta** bilgilerini elle girerek **Bilgilerimi Güncelle** butonuna ile bilgiler kaydedilir.

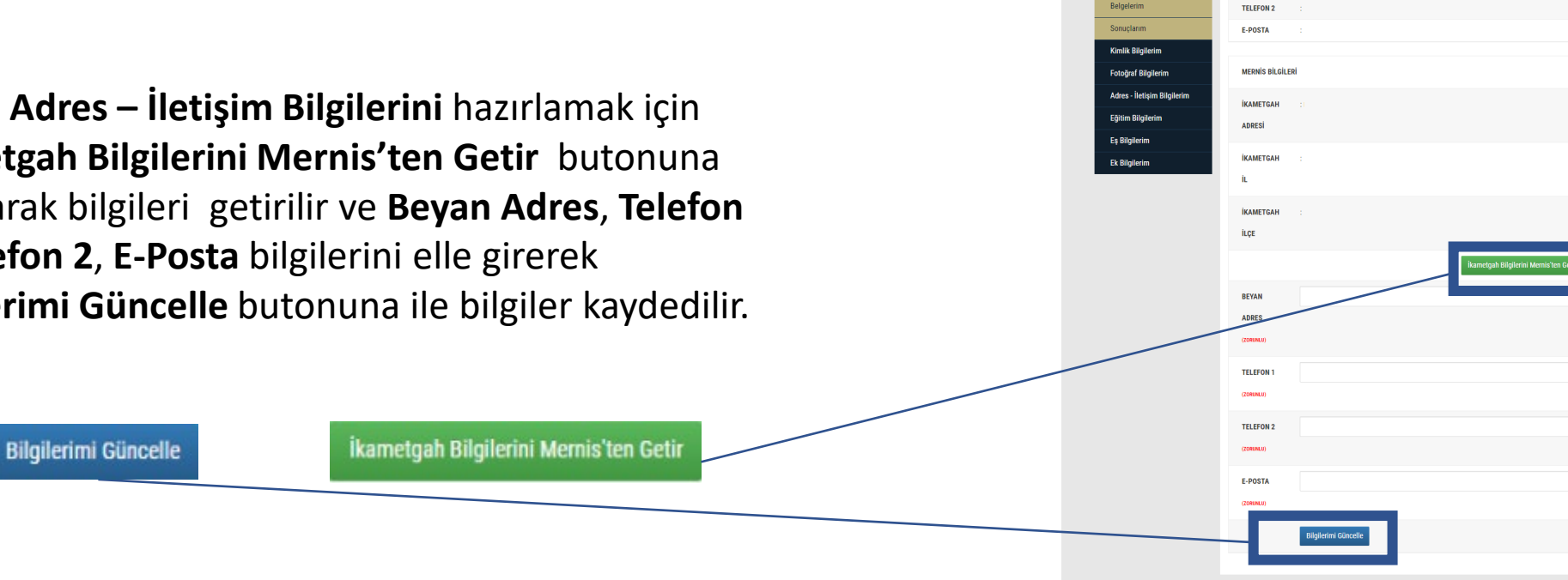

ADRES - İLETİŞİM BİLGİLERİM IKAMETO ADRES **IKAMETGA** IKAMETGA ILCE BEYA EDILEN ADRES

TELEFON

Basyurularu

nis Akadamisi Raskankö (Ö.2021, Tilm Hakları Saklı

 AİS'de Eğitim Bilgilerini güncellemek için
 Eğitim Bilgilerini YÖKSİS'ten Güncelle butonuna tıklayarak güncelleyiniz.

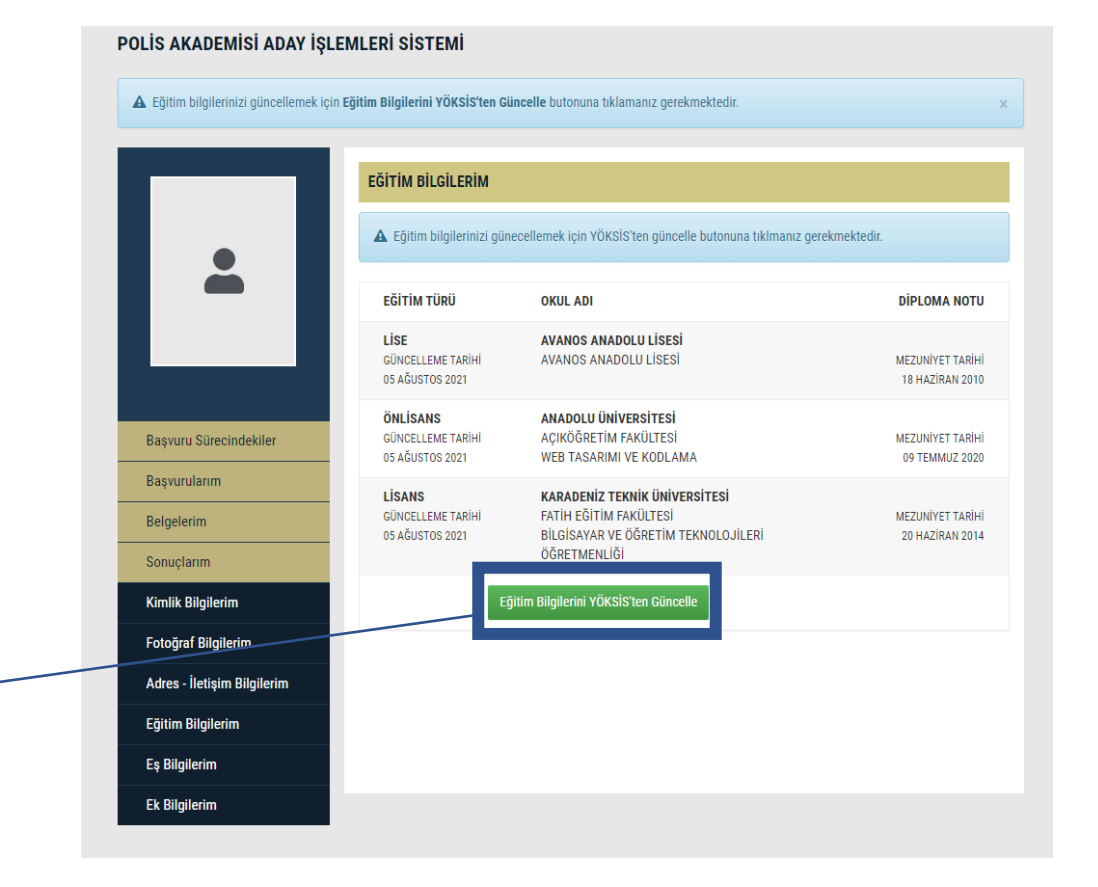

Eğitim Bilgilerini YÖKSİS'ten Güncelle

 AİS'de Pomem veya Pmyo için başvuru yapan evli olan adaylar Eş Bilgilerim bölümünü kontrol ederek seçenekleri işaretleyin ve boşlukları doldurun. Bekar adaylar boş olarak kaydetmeli. Bilgilerin doğruluğundan emin olduktan sonra Kaydet butonuna tıklayarak bilgileri kaydedin.

Kavdet

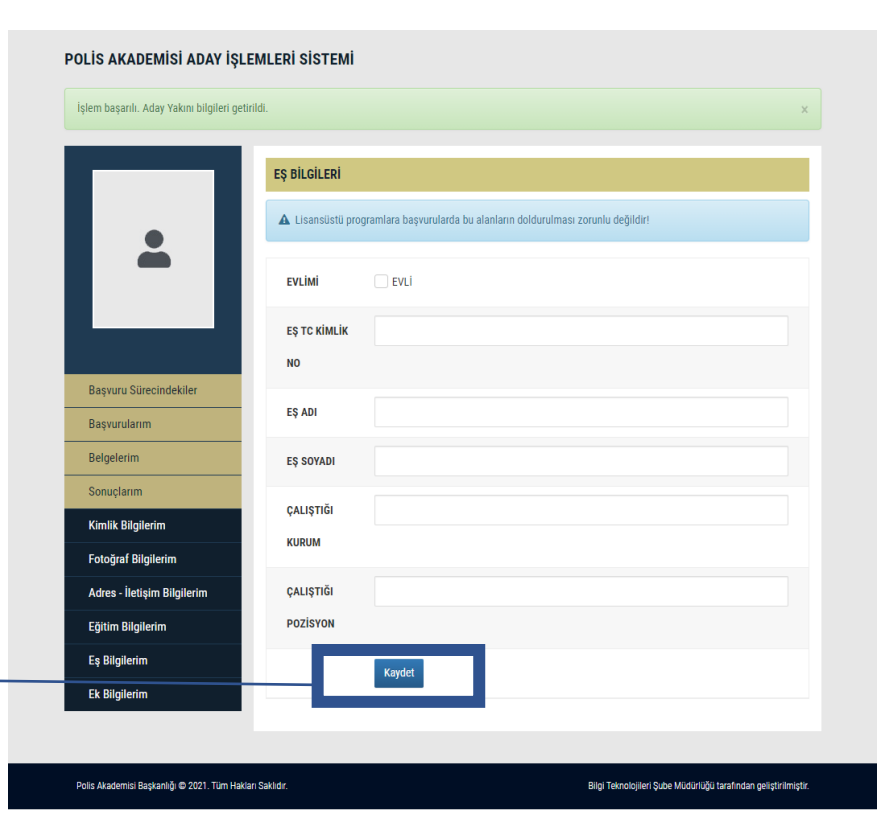

Güncelle

 AİS'de Ek Bilgilerim bölümünü kontrol ederek seçenekleri işaretleyiniz ve boşlukları doldurunuz. Bilgilerin doğruluğundan emin olduktan sonra Güncelle butonuna tıklayarak bilgileriniz kaydedin. Ayrıca Şehit veya vazife malulü olanların eş veya çocuğu kapsamında olan adaylarda Şehit Yakını bölümü onaylı görünecektir. Eğer görünmüyorsa başvuru kılavuzundaki ilgili maddeyi dikkatle okuyunuz.

EVET

**ŞEHİT YAKINI** 

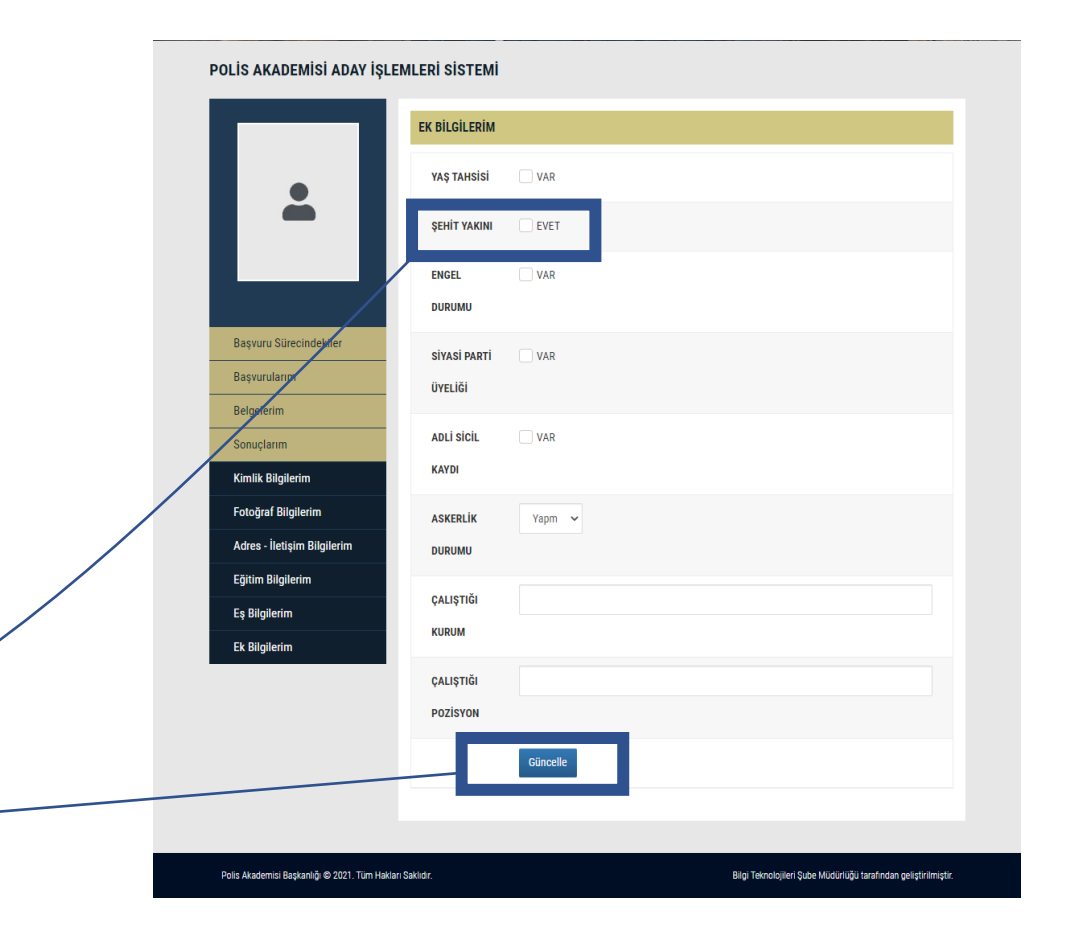

- Başvuru Sürecindekiler sayfasına girdikten sonra başvuru yapmak istenilen sınav seçilerek başvuru bölümüne girilir.
  - \*\*\*Başvuru yapabilmek için öncelikle banka ödemesini yapmanız gerekmektedir.

| BAŞVURU SÜRECİNDEKİLER |              |                                      |              |
|------------------------|--------------|--------------------------------------|--------------|
| BAŞVURU ADI            | BAŞVURU TÜRÜ | BAŞVURU TARİHLERİ                    | DURUMU       |
| Örnek Sınav Başvurusu  | РМУО         | 05.08.2021 16:27<br>31.08.2021 16:27 | Devam Ediyor |

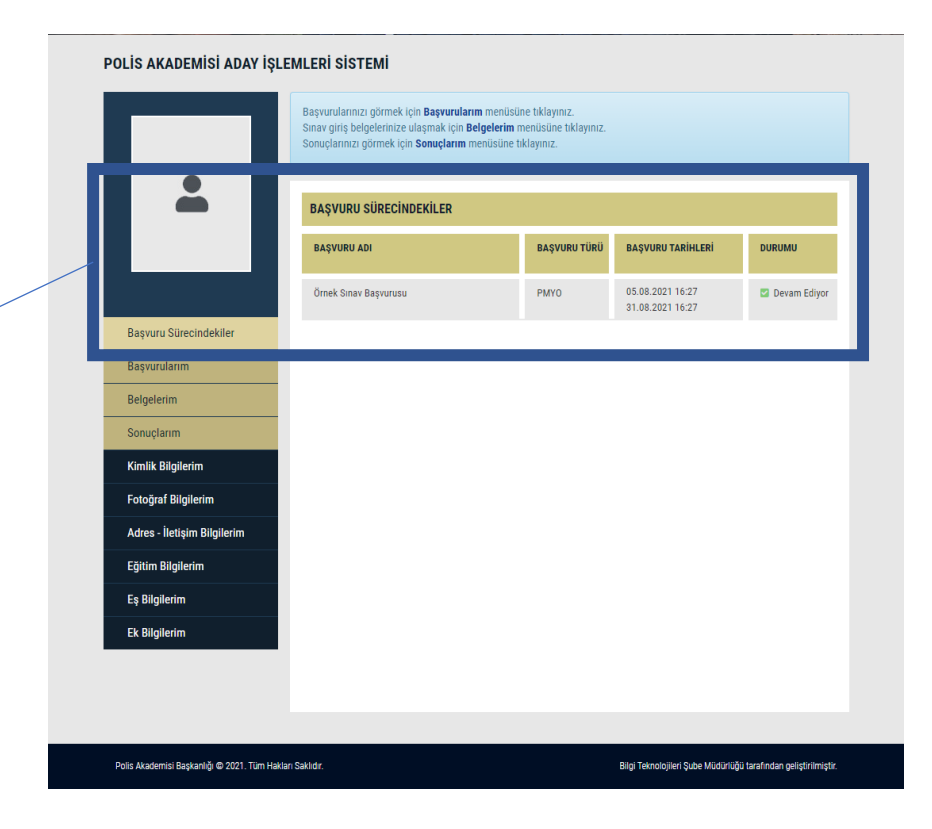

 Başvuru ile ilgili şartlar tam olarak yerine getirilmezse aşağıda görüldüğü gibi uyarı ile bilgilendirilirsiniz. Eksiklikler tamamladığında ve gerekli puan, yaş, mezuniyet, banka ödemesi vs. gibi şartlar karşılanırsa başvuru bölümüne erişebilirsiniz.

A Başvuru Koşullarını Karşılamıyorsunuz!

• Beyan edilen adres, E-posta, Telefon 1 ve Telefon 2 alanlanları doldurmanız gerekmektedir. Adres-İletişim Bilgilerim içerisinden bilgilerinizi güncelleyebilirsiniz.

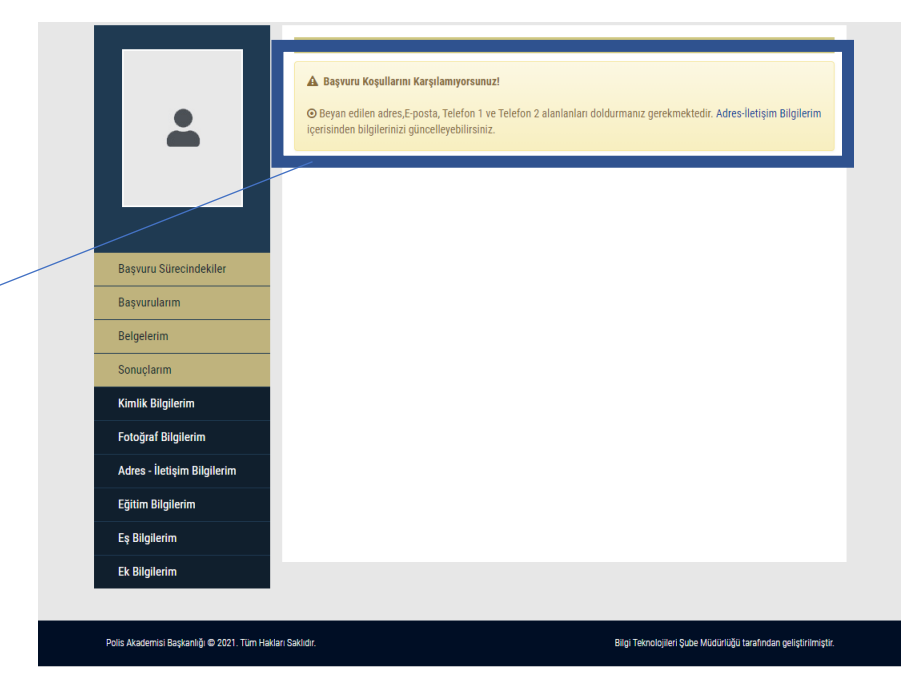

 Başvuru bölümünde bilgiler kontrol edildikten ve bilgilerin doğruluğunu onaylandıktan sonra
 Başvuru Onayla ve Kaydet butonuna tıklayınız.

Yukarıda vermiş olduğum bilgilerin doğruluğunu onaylıyorum.

**BAŞVURU ONAYLA VE KAYDET** 

|                       | ,                                                                                                    |                                                                                                    |                                                                                                    |
|-----------------------|----------------------------------------------------------------------------------------------------|----------------------------------------------------------------------------------------------------|----------------------------------------------------------------------------------------------------|
|                       | KIMLIK BILGILERI                                                                                                    |                                                                                                    |                                                                                                    |
|                       | TC KIMLIK                                                                                                    | DOĞUM                                                                                                    |                                                                                                    |
|                       | AD                                                                                                    | CINSIYET ERKEK                                                                                                    |                                                                                                    |
|                       | SOYAD                                                                                                    | NÜFUS İL NEVŞEHİR                                                                                                    |                                                                                                    |
|                       | BABA ADI                                                                                                    | NÜFUS İLÇE NEVŞEHİR MER                                                                                                    | KEZ                                                                                                    |
|                       | ANNE ADI                                                                                                    | UYRUK TC                                                                                                    |                                                                                                    |
|                       | YERI                                                                                                    |                                                                                                    |                                                                                                    |
| asvuru Sürecindekiler | ADRES BILGILERI                                                                                                    |                                                                                                    |                                                                                                    |
|                       | ADRES                                                                                                    |                                                                                                    |                                                                                                    |
| aşvurularım           | İL : ANKARA                                                                                                    | ILÇE : ÇANKAYA                                                                                                    |                                                                                                    |
| Ideletim              | BEYAN EDİLEN ADRES                                                                                                    | MEMLEKET SK. VATAN MH. NO:7 ÇANKAYA/                                                                                                    | ANKARA                                                                                                    |
|                       | TELEFON 1 :0 555 555 55 55                                                                                                    | TELEFON 2 :0 544 444 44 44                                                                                                    | E-POSTA : kisisel@mail.com                                                                                                    |
| nuçlarım              | EŞ BİLGİLERİ                                                                                                    |                                                                                                    |                                                                                                    |
| lik Dilailasim        | MEDENÍ DURUMU : BEKAR                                                                                                    |                                                                                                    |                                                                                                    |
| ik Bilglierim         | EŞ TC KİMLİK NO :                                                                                                    | EŞ AD SOYAD :                                                                                                    |                                                                                                    |
| af Bilgilerim         | ÇALIŞTIĞI KURUM :                                                                                                    | ÇALIŞTIĞI POZİSYON :                                                                                                    |                                                                                                    |
| İlatinin Dilailarin   | EĞİTİM BİLGİLERİ                                                                                                    |                                                                                                    |                                                                                                    |
| - neuşini bilgilerini | EĞİTİM TÜRÜ                                                                                                    | OKUL ADI                                                                                                    | DIPLOMA NOTU                                                                                                    |
| n Bilgilerim          | GÜNCELLEME TARİHİ<br>05 AĞUSTOS 2021                                                                                                    | AVANOS ANADOLU LISESI<br>AVANOS ANADOLU LISESI                                                                                                    | 18 HAZİRAN 2010                                                                                                    |
| ilgilerim             | ÖNLİSANS<br>GÜNCELLEME TARİHİ<br>05 AĞUSTOS 2021                                                                                                    | ANADOLU ÜNİVERSİTESİ<br>AÇIKÖĞRETİM FAKÜLTESİ<br>WEB TASARIMI VE KODLAMA                                                                                                    | 09 TEMMUZ 2020                                                                                                    |
| Bilgilerim            | L <b>İSANS</b><br>GÜNCELLEME TARİHİ<br>05 AĞUSTOS 2021                                                                                                    | KARADENİZ TEKNİK ÜNİVERSİTESİ<br>FATİH EĞİTİM FAKÜLTESİ<br>BİLGİSAYAR VE ÖĞRETİM TEKNOLOJILERİ ÖĞRETMENLİĞİ                                                                                                    | 20 HAZÎRAN 2014                                                                                                    |
|                       | SINAV BİLGİLERİ                                                                                                    |                                                                                                    |                                                                                                    |
|                       | BU BASVURU İÇİN SINAV PUANI O                                                                                                    | SEREKMEMEKTEDIR. (KPSS, YKS VB.)                                                                                                    |                                                                                                    |
|                       | EK BİLGİLERİ                                                                                                    |                                                                                                    |                                                                                                    |
|                       | YAŞ TAHSİSİ : YAŞ TAHSİSİM YO                                                                                                    | K. ŞEHİT YAKINI : ŞEHİT YAKINI DEĞİLİM.                                                                                                    | SİYASİ PARTİ ÜYELİĞİ : ÜYE DEĞİLİM                                                                                                    |
|                       | ENGEL DURUMU : ENGELLI DEĞİL                                                                                                    | IM. ADLI SICIL KAYDI : ADLI SICIL KAYDIM YOK.                                                                                                    | ASKERLİK DURUMU : YAPMADİ                                                                                                    |
|                       | 17 MAYIS 2008 TARİH VE 26879 G<br>SİNCİ MADDESİNDE BELİRTİLEN<br>DURUMUMUN BULUNMADIĞINI V<br>YÖNETMELİĞIN YÜNCÜ MADDES<br>AYKIRI BEYANDA BULUNDUĞUMU<br>BAŞVURUMUN KABULÜ HUSUSUN | SAYI İLE RESMİ GAZETEDE YAYIMLANAN POLİS MESLEK YÜ<br>ŞARTLARIN HEPSİNİ TAŞIYORUM. BU MADDE HÜKÜLLERİN<br>E YUKARIDANİ BİLGİLERİN DÖĞRULUĞUNU BEYAN BEÇER, AK<br>İNIN SİNCİ FIRKƏŞ GERERİNCE BAŞVURUMLIN GEÇERBİZ SAY<br>INI SENDİ FIRKƏ ILE ÜLLÜ DELABAŞVURUMLIN GEÇERBİZ SAY<br>IDA GEREĞİNİ ARZ EDERİM. OS 08.2021 | KSEKOKULLARI GİRİŞ YÖNETMELİĞİNİN<br>E GÖRE MÜRACAATIMA ENGEL BİR<br>SI HALDE BAŞVURUMUN AYNI<br>KI STENEN BİLGÜ VE BELGELERDE GERÇEĞ<br>YILACAĞINI OKUDUM VE ANLADIM. SINAV |
|                       | Y                                                                                                    | ukarıda vermiş olduğum bilgilerin doğruluğunu                                                                                                    | ı onaylıyorum.                                                                                                    |
|                       |                                                                                                    | BAŞVURU ONAYLA VE KAYDET                                                                                                    |                                                                                                    |

 Başvuru başarılı şekilde alındığında aşağıda görüldüğü şekilde uyarı vererek bilgilendirme yapılır. Bu kodu saklamanız tavsiye edilir. Ayrıca Yazdır butonu ile başvuru belgenizi yazdırabilirsiniz.

| Baş | vurunuz PM2108051637244277911 | 4A ile başarılı şekilde alınmıştır. | 3        |
|-----|-------------------------------|-------------------------------------|----------|
|     |                               | ÖRNEK SINAV BAŞVURUSU               |          |
|     |                               |                                     | 🖨 YAZDIR |
|     |                               |                                     |          |

| CRUEK SIMAY DAŞVURUSU           DIVERK SIMAY DAŞVURUSU           DIVERK SIMAY DAŞVU                                                                                                    | PM210805163724427791    | 14A ile başarılı şekilde alınmıştır.                                                                                                    |                                                                                                    |                                                                                                    |                                                                                                    |            |  |
|----------------------------------------------------------------------------------------------------|-------------------------|----------------------------------------------------------------------------------------------------|----------------------------------------------------------------------------------------------------|----------------------------------------------------------------------------------------------------|----------------------------------------------------------------------------------------------------|------------|--|
| Without and a second second secon                                                                                                    |                         | ÖRNEK SINAV BASVURUS                                                                                                    | U                                                                                                    |                                                                                                    |                                                                                                    |            |  |
| IT Calaxie       Dolari         Streendekie       An         Streendekie       An         Streendekie       Norwaarde and and and and and and and and and and                                                                                                    |                         |                                                                                                    |                                                                                                    |                                                                                                    |                                                                                                    |            |  |
| To Statuk       Dodani         No       Charles         Surceindekiler       Nitru k         Name       Nitru k         Name <td< th=""><th></th><th></th><th></th><th></th><th>0</th><th>YAZDI</th></td<>                                                                                                    |                         |                                                                                                    |                                                                                                    |                                                                                                    | 0                                                                                                    | YAZDI      |  |
| Stretcholekiler     Notes       Stretcholekiler     Notes       Alex Ale     Wirku k.       Alex Alex     Wirku k.       Alex Alex     Wirku k.       Alex Alex     Wirku k.       Alex Alex     Wirku k.       Alex Alex     Wirku k.       Alex Alex     Wirku k.       Alex Alex     Wirku k.       Alex Alex     Wirku k.       Alex Alex     Wirku k.       Alex Alex     Wirku k.       Alex Alex     Wirku k.       Alex Alex     Wirku k.       Alex Alex     Wirku k.       Alex Alex     Wirku k.       Alex Statution     Wirku k.       Alex Statution     Wirku k.       Alex Statution     Wirku k.       Biglefin     Statution       Glefin     Statution       Glefin     Statution       Glefin     Statution       Glefin     Statution       Glefin     Statution       Glefin     Statution       Glefin     Statution       Glefin     Statution       Glefin     Statution       Glefin     Statution       Glefin     Statution       Glefin     Statution       Glefin     Statution                                                                                                    |                         |                                                                                                    |                                                                                                    |                                                                                                    |                                                                                                    |            |  |
| Silvenindeklar     AP     Clash T     Bark A       AP     Clash T     Bark A       Bipletin     Spitch E     Bark A       Gradin     Bipletin     Bipletin       Gradin     Bipletin     Bipletin       Gradin     Bipletin     Bipletin       Gradin     Bipletin     Bipletin       Gradin     Bipletin     Bipletin       Gradin     Bipletin     Bipletin       Gradin     Bipletin     Bipletin       G                                                                                                    |                         |                                                                                                    |                                                                                                    |                                                                                                    |                                                                                                    |            |  |
| NO       Consister to taken to taken to take                                                                                                    |                         | TC KIMLIK                                                                                                    | DOĞUM                                                                                                    |                                                                                                    |                                                                                                    |            |  |
| Sizeciadekier       wider kind wider kind wider                                                                                                    |                         | NO                                                                                                    | TARIHI                                                                                                    | EDVEV                                                                                                    |                                                                                                    |            |  |
| Baa.adv     Within to the Second Second                                                                                                    |                         | AD<br>SOYAD                                                                                                    | NIIFUS I                                                                                                    | NEVSEHIR                                                                                                    | <b>_</b>                                                                                                    |            |  |
| Silvectodekiler     AME: Las     UNIX:     Te       Silvectodekiler     Nitter Silvectodekiler     Nitter Silvectodekiler       Silvectodekiler     Mail     Nitter Silvectodekiler       Silvectodekiler     Mail     Nitter Silvectodekiler       Silvectodekiler     Mail     Nitter Silvectodekiler       Silvectodekiler     Mail     Keit Construction       Silvectodekiler     Mail     Keit Construction       Silvectodekiler     Mail     Keit Construction       Silvectodekiler     Mail     Keit Construction       Silvectodekiler     Mail     Keit Construction       Silvectodekiler     Silvectodekiler     Keit Construction       Silvectodekiler     Silvectodekiler     Keit Construction       Silvectodekiler     Silvectodekiler     Keit Construction       Silvectodekiler     Silvectodekiler     Silvectodekiler       Silvectodekiler     Silvectodekiler     Silvectodekiler       Silvectodekiler     Silvectodekiler     Silvectodekiler       Silvectodekiler     Kalasterister     Silvectodekiler       Silvectodekiler     Silvectodekiler     Silvectodekiler       Silvectodekiler     Silvectodekiler     Silvectodekiler       Silvectodekiler     Silvectodekiler     Silvectodekiler       Silvectodekiler                                                                                                    |                         | BABA ADI                                                                                                    | NÜFUS İLCE                                                                                                    | NEVSEHIR MERK                                                                                                    | EZ                                                                                                    |            |  |
| Strackindekiler       Strackindekiler       Strac                                                                                                    |                         | ANNE ADI                                                                                                    | UYRUK                                                                                                    | TC                                                                                                    | -                                                                                                    |            |  |
| Silvecindebiler         TVB           AMRCS BIOLEXEI         AMRCS BIOLEXEI           Bitoleciniii         AMRCS BIOLEXEI           Bitoleciniii         Marco Biolexei Amrcs Bitolexei Amrco Biolexei Amrco Biolexei Amrco Bitolexei Amrco Bitolexei                                                                                                    |                         | DOĞUM NEVŞEHİR                                                                                                    |                                                                                                    |                                                                                                    |                                                                                                    |            |  |
| nim Adres BioLEBI Adres BioLEBI Lin Adres BioLEBI Lin Adres BioLEB                                                                                                    | Sürecindekiler          | YERİ                                                                                                    |                                                                                                    |                                                                                                    |                                                                                                    |            |  |
| AARS  AARS AARS AARS  AARS AARS                                                                                                    |                         | ADRES BILGILERI                                                                                                    |                                                                                                    |                                                                                                    |                                                                                                    |            |  |
| Bit ALMARAN     K.EET (SAMARAN       Bit NA KARAN     MARINE SAMARAN       Bit NA KARAN     MARINE SAMARAN       Bit NA KARAN     MARINE SAMARAN       Bit NA KARAN     MARINE SAMARAN       Bit NA KARAN     MARINE SAMARAN       Bit NA KARAN     MARINE SAMARAN       Bit NA KARAN     MARINE SAMARAN       Bit NA KARAN     MARINE SAMARAN       Bit NA KARAN     E SAMARAN       Bit NA KARAN     E SAMARAN       Bit NA KARAN     E SA SAMARAN       Bit NA KARAN     E SA SAMARAN       Bit NA KARANAN     E SA SAMARAN <t< td=""><td>31111</td><td>ADRES</td><td></td><td></td><td></td><td></td></t<>                                                                                                    | 31111                   | ADRES                                                                                                    |                                                                                                    |                                                                                                    |                                                                                                    |            |  |
| Brown belta waters     MULLINET SIL VARIA MEN INCOME SILE       glearin     Biglearin       Biglearin     Biglearin       glearin     Biglearin                                                                                                    | m                       | İL : ANKARA                                                                                                    | ILÇE : ÇANKAYA                                                                                                    |                                                                                                    |                                                                                                    |            |  |
| Image: Second second second                                                                                                    |                         | BEYAN EDİLEN ADRES                                                                                                    | MEMLEKET SK. VATAN                                                                                                    | I MH. NO:7 ÇANKAYA/A                                                                                                    | NKARA                                                                                                    |            |  |
| giledim         Eg Bicklicki           Bicglenim         Eg Bicklicki           Bicglenim         Eg Bicklicki           steglenim         Eg Bicklicki           giledim         Eg Bicklicki           giledim         Eg Bicklicki           giledim         Eg Bicklicki           giledim         Eg Bicklicki           giledim         Eg Bicklicki           giledim         Edim Bicklicki           tim         Bicklicki           Bicklicki         Bicklicki           Bicklicki         Bicklicki <td>m</td> <td>TELEFON 1 :0 555 555 55 55</td> <td>TELEFON 2 :0 544 444</td> <td>44 44</td> <td>E-POSTA : kisisel@mail.com</td> <td></td>                                                                                                    | m                       | TELEFON 1 :0 555 555 55 55                                                                                                    | TELEFON 2 :0 544 444                                                                                                    | 44 44                                                                                                    | E-POSTA : kisisel@mail.com                                                                                                    |            |  |
| Bigletim       MECHA NORMAN: FE:20.8         Bigletim       Ext. 45 00001:         gletim       CALST 100 MEMA 1001:         gletim       CALST 100 MEMA 1001:         Min       CALST 100 MEMA 1001:         Min       Min         Min       CALST 100 MEMA 1001:         Min       Min       Min         Min       Min       Min         Min       Min       Min         Min <t< td=""><td>gilerim</td><td>EŞ BİLGİLERİ</td><td></td><td></td><td></td><td></td></t<>                                                                                                    | gilerim                 | EŞ BİLGİLERİ                                                                                                    |                                                                                                    |                                                                                                    |                                                                                                    |            |  |
| Bigligetim         stig       Six or dunki wo :       Ex a stowa:         stig       Cuty this issue::       Cuty this issue::         glicrim       Cuty this issue::       Cuty this issue::         sim       Cuty this issue::       Cuty this issue::         sim       Cuty this issue::       Cuty this issue::         sim       Cuty this issue::       Cuty this issue::         sim       Cuty this issue::       Cuty this issue::         sim       Cuty this issue::       Cuty this issue::         Sim Value::       Cuty this issue::       Cuty this issue::         Sim Value::       Anance introduction::       Cuty this issue::         Sim Value::       Cuty this issue::       Cuty this issue::         Sim Value::       Cuty this issue::       Cuty this issue::         Sim Value::       Cuty this issue::       Cuty this issue::         Sim Value::       Cuty this issue::       Cuty this issue::         Sim Value::       Sim Value::       Cuty this issue::       Cuty this issue::         Sim Value::       Sim Value::       Cuty this issue::       Cuty this issue::         Sim Value::       Cuty this issue::       Cuty this issue::       Cuty this issue::         Sim Value::       Sim Value::<                                                                                                    |                         | MEDENÍ DURUMU : BEKAR                                                                                                    |                                                                                                    |                                                                                                    |                                                                                                    |            |  |
| stylen Bilgilerin<br>gilerin<br>inn<br>inn<br>inn     CAUSTIN Read Notificial<br>Colling and Colling and Coling and                                                                                                    | Bilgilerim              | ES TC KIMLIK NO :                                                                                                    | ES                                                                                                    | AD SOYAD :                                                                                                    |                                                                                                    |            |  |
| Edition digitation       glear       time       time       t                                                                                                    | at a los Dillo il solos | ÇALIŞTIĞI KURUM :                                                                                                    | ÇALIŞTIĞI KURUM : ÇALIŞTIĞI POZİSYON :                                                                                                    |                                                                                                    |                                                                                                    |            |  |
| Split-Imm         Different Tradial         Different Tradial         D                                                                                                    | tişim Bilgilerim        | CÕITIM DILCILEDI                                                                                                    | εδίτημα οία εφί                                                                                                    |                                                                                                    |                                                                                                    |            |  |
| In the second second se                                                                                                    | gilerim                 | EĞITIM TÜRÜ                                                                                                    | OKUL ADI                                                                                                    |                                                                                                    | DIPLOMA NOTU                                                                                                    |            |  |
| dm     Gill/RELLENE TABLE     PHTH-BTIM PARKINGTED     20 HAZIAAU 2014       dm     Gill/RELLENE TABLE     PARADOL BARYESTERIE     20 HAZIAAU 2014       GM     Gill/RELLENE TABLE     PARADOL BARYESTERIE     20 HAZIAAU 2014       GM     Gill/RELLENE TABLE     ANADOL BARYESTERIE     20 HAZIAAU 2010       GM     Gill/RELLENE TABLE     00 TEMANZ 2020     10 HEXABLE       BM     GILLENE TABLE     10 HAZIAU 2010     10 HEXABLE       BM     SALADOL BARYESTERIE     10 HEXABLE 2020       BM     SALADOL BARYESTERIE     10 HEXABLE 2020       BM     SALADOL BARYESTERIE     10 HEXABLE 2020       BM     SALADOL BARYESTERIE     10 HEXABLE 2020       BM     SALADOL BARYESTERIE     10 HEXABLE 2020       BM     SALADOL BARYESTERIE     10 HEXABLE 2020       BM     SALADOL BARYESTERIE     10 HEXABLE 2020       BM     SALADOL LINERI     10 HEXABLE 2021       BM     SALADOL LINER     20 HEXABLE 2021       BM     SALADOL LINER     20 HEXABLE 2021       BM     SALADOL LINER     20 HEXABLE 2021       BM     SALADOL LINER     20 HEXABLE 2021       BM     SALADOL LINER     20 HEXABLE 2021       BM     SALADOL LINER     20 HEXABLE 2021       BM     SALADOL LINER                                                                                                    |                         | LISANS                                                                                                    | KARADENİZ TEKNİK ÜNİVERSİTESİ                                                                                                    |                                                                                                    |                                                                                                    |            |  |
| Image: Contract and an address of the second address of the second addr                                                                                                    | rim                     | GÜNCELLEME TARİHİ<br>05 AĞLISTOS 2021                                                                                                    | FATİH EĞİTİM FAKÜLTESİ<br>BİLGİSAYAR VE ÖĞRETİM TEKNOLO.                                                                                                    | II ERİ ÖĞRETMENI İĞİ                                                                                                    | 20 HAZİRAN 2014                                                                                                    |            |  |
| difference constraints and according to the second second se                                                                                                    | elen                    | ÖNLİSANS                                                                                                    | ANADOLU ÜNİVERSİTESİ                                                                                                    |                                                                                                    |                                                                                                    |            |  |
| Life<br>UNCLUME TABIH<br>SHADIOTO 2021         Annanos Ruadoculuidesi<br>Annanos Ruadoculuidesi<br>Annanos Ruadoculuidesi<br>Annanos Ruadoculuidesi<br>Annanos Ruadoculuidesi<br>Annanos Ruadoculuidesi<br>Annanos Ruadoculuidesi<br>Anna Annanos Ruadoculuidesi<br>Anna Anna Annanos Ruadoculuidesi<br>Anna Annanos Ruadoculuidesi<br>Anna Anna Annanos Annanos Annanos<br>Anna Annanos Annanos<br>Anna Annanos Annanos<br>Annanos Annanos<br>Annanos Annanos<br>Annanos Annanos<br>Annanos Annanos<br>Annanos Annanos<br>Annanos<br>Annanos Annanos<br>Annanos<br>Ann |                         | GÜNCELLEME TARİHİ<br>05 AĞUSTOS 2021                                                                                                    | AÇIKÖĞRETİM FAKÜLTESİ<br>WEB TASARIMI VE KODLAMA                                                                                                    |                                                                                                    | 09 TEMMUZ 2020                                                                                                    |            |  |
| SINUY BLOILED!           IN MARKANI (c)R SINUY PANIA GERSAMEMENTERIR (JPSELYKS VR.)           K BLOILER!           VA STARLE (c)R SINUY PANIA GERSAMEMENTERIR (JPSELYKS VR.)           K BLOILER!           VA STARLE (c)R SINUY PANIA GERSAMEMENTERIR (JPSELYKS VR.)           SINUY SINUY PANIA STARLE (S)R SINUY PANIA GERSAMEMENTERIR (JPSELYKS VR.)           SINUY SINUY PANIA STARLE (S)R SINU PANIA STARLE (S)R SINU PA                                                                                                    |                         | LİSE<br>GÜNCELLEME TARİHİ<br>05 AĞUSTOS 2021                                                                                                    | AVANOS ANADOLU LISESI<br>AVANOS ANADOLU LISESI                                                                                                    |                                                                                                    | 18 HAZIRAN 2010                                                                                                    |            |  |
| BU BASYNDU (pin SINAF YOLAN (GERKAMPLETERR) (MPSLYLS YR.)<br>EK BUJULER<br>YA TANSISI / YA TANSISI / YA TANSISI / YA TANSISI / PINTAKINI (PINTAKINI (PINTAKINI) (PINTAKINI (PINTAKINI)))))))))))))))))))))))))))))))))))                                                                                                    |                         | SINAV BİLGİLERİ                                                                                                    |                                                                                                    |                                                                                                    |                                                                                                    |            |  |
| K BLORLER     YAS TANGBI: YES TANGBI: SPECTRAGEN, SPECTRAGEN; SPECTRAGEN;                                                                                                    |                         | BU BASVURU İÇİN SINAV PUAN                                                                                                    | I GEREKMEMEKTEDÍR. (KPSS, YKS VB.)                                                                                                    |                                                                                                    |                                                                                                    |            |  |
| K RULALER     KARLALER     KARLALER                                                                                                    |                         | ry più ciu rpi                                                                                                    |                                                                                                    |                                                                                                    |                                                                                                    |            |  |
| Y NA TAMBRI 1991 AND AND AND AND AND AND AND AND AND AND                                                                                                    |                         | EK BILGILERI                                                                                                    |                                                                                                    |                                                                                                    | should be and them (M). They are the                                                                                                    |            |  |
| THELE DRAMMER TRACELL DESILUE. A DALE ADDR. ADDR. ADDR                                                                                                    |                         | YAŞ TAHSISI : YAŞ TAHSISIM Y                                                                                                    | UK. ŞEHIT YAKINI : ŞEHIT YAL                                                                                                    | uni ubgitim.                                                                                                    | SITASI PARTI UYELIGI : UYE DEGIL                                                                                                    | .m.        |  |
| 17 MARIS 2016 TABIN YE KATSI ANI LE REMU ALARTERE KIWALANA POLI ANTURA KIKASONALANA ONG ONG VICETANJÜANA<br>RIMO MAGENI GERLITIELAN KIKASI MARINA KIKASONALANA DI ANA KIKASI KIKASONALANA DI ANU KIKASI KIKASONALANA NA<br>DIRAMAMAN BULUMANDAN YE MAKASANA BULUMANDA BULUMAN KIKASI KIKASONALANA NA<br>INGERTIKASI KIKASONALANA KIKASONALANA KIKASONALANA KIKASONALANA KIKASONALANA NA<br>INGERTIKASONALANA KIKASONALANA KIKASONALANA KIKASONALANA KIKASONALANA KIKASONALANA KIKASONALANA KIKASONALANA<br>MARI BULUMANDANAN KIKASONALANA KIKASONALANA KIKASONALANA KIKASONALANA KIKASONALANA KIKASONALANA KIKASONALANA<br>KIKASONALANA KIKASONALANA KIKASONALANA KIKASONALANA KIKASONALANA KIKASONALANA KIKASONALANA KIKASONALANA KIKASON<br>BULUMANDANAN KIKASONALANA KIKASONALANA KIKASONALANA KIKASONALANA KIKASONALANA KIKASONALANA KIKASONALANA KIKASONA                                                                                                    |                         | ENGEL DOROMO : ENGELLI DEG                                                                                                    | AUM. ADEI SICIE KATUT : ADEI :                                                                                                    | SUL KATDIM TUK.                                                                                                    | ASKERLIK DOROMU : TAPMADI                                                                                                    |            |  |
| IMZA:                                                                                                    |                         | 17 MAYIS 2008 TARİH VE 2687<br>8'İNCİ MADDESİNDE BELİRTİLE<br>DURUMUNUN BULUMMADIĞINI<br>YÖNETMELİĞIN 9'UNCU MADDI<br>AYXIRI BEYANDA BULUNDUĞUN<br>BAŞVURUMUN KABULÜ HUSUS | 9 SAYI İLE RESMİ GAZETEDE YAYIMLAN<br>N ŞARTLARIN HEPSİNİ TAŞIYORUM. BU<br>VE YUKARIDAKİ BİLGİLERİN DÖĞRULUĞ<br>ESİNİN SİNCİ FİKRASI GEREĞİNCE BAŞI<br>JUN TESPİ'T EDİLMESİ HALİNDE BAŞIYU<br>UNDA GEREĞİNİ ARZ EDERİM. 05.08.20 | AN POLİS MESLEK YÜK<br>MADDE HÜKÜMLERİNE<br>SUNU BEYAN EDER, AKS<br>AURU İLE İLGİLİ OLARAP<br>RUMUN GEÇERSİZ SAYI<br>21 | SEKOKULLARI GİRİŞ YÖNETMELİĞINİN<br>GÖRE MÜRACAATIMA ENGEL BİR<br>İ HALDE BAŞVURUMUN AYNI<br>LİSTENEN BİLGİ VE BELGELERDE GERÇ<br>LACAĞINI OKUDUM VE ANLADIM. SIN | ÇEĞE<br>AV |  |
|                                                                                                    |                         |                                                                                                    | IMZA                                                                                                    |                                                                                                    |                                                                                                    |            |  |
|                                                                                                    |                         |                                                                                                    | 112                                                                                                    |                                                                                                    |                                                                                                    |            |  |
|                                                                                                    |                         |                                                                                                    |                                                                                                    |                                                                                                    |                                                                                                    |            |  |
|                                                                                                    |                         |                                                                                                    |                                                                                                    |                                                                                                    |                                                                                                    |            |  |
|                                                                                                    |                         |                                                                                                    |                                                                                                    |                                                                                                    |                                                                                                    |            |  |
|                                                                                                    |                         |                                                                                                    |                                                                                                    |                                                                                                    |                                                                                                    |            |  |
|                                                                                                    |                         |                                                                                                    |                                                                                                    |                                                                                                    |                                                                                                    |            |  |

 Tüm başvurularınızı Başvurularım sayfasında görebilirisiniz. Başvuru yaptıktan sonra Başvurularım sayfasından kontrol etmeniz tavsiye edilir.

|                        | BAŞVURULARIM          | BAŞVURULARIM |                                      |                |  |  |  |
|------------------------|-----------------------|--------------|--------------------------------------|----------------|--|--|--|
|                        | BAŞVURU ADI           | BAŞVURU TÜRÜ | BAŞVURU TARİHLERİ                    | DURUMU         |  |  |  |
| -                      | Örnek Sınav Başvurusu | РМУО         | 05.08.2021 16:27<br>31.08.2021 16:27 | 🖬 Devam Ediyor |  |  |  |
|                        |                       |              |                                      |                |  |  |  |
|                        |                       |              |                                      |                |  |  |  |
| Başvuru Sürecindekiler |                       |              |                                      |                |  |  |  |
| Başvurularım           |                       |              |                                      |                |  |  |  |

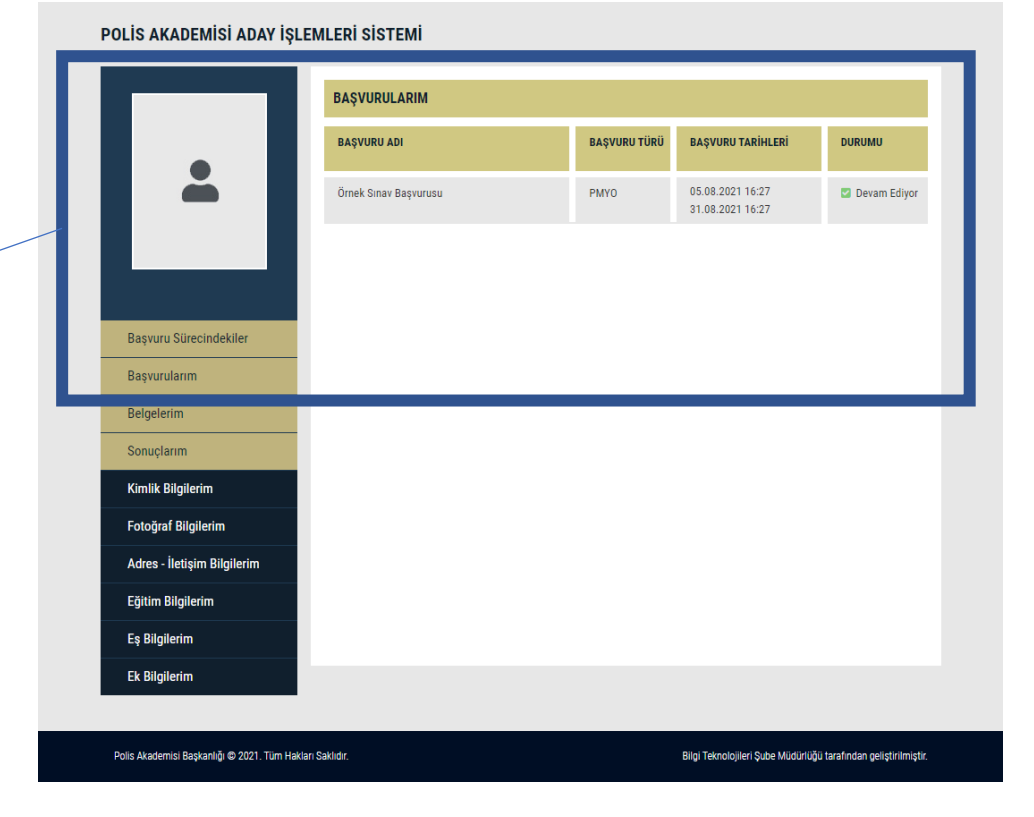

#### NASIL BAŞVURU YAPABİLİRİM?

 Resmi İnternet sitemiz www.pa.edu.tr de yayımlanan <u>Sınav Başvuru Kılavuzunu</u> inceleyerek başvuru şartlarını taşımanız durumunda İnternet sitesi üzerinden başvuru yapabilirsiniz. Başvuru sürecini başvuru aşamaları kısmından inceleyebilirsiniz.

#### Başvuru Aşamaları

- Halkbank şubelerinden, ATM'lerinden ve internet bankacılığından Sınava başvuru yapacak adayın TC Kimlik numarası ile sınav başvuru ücreti yatıracak.
- Ücreti yatıran adaylar www.pa.edu.tr resmi İnternet sitesinden başvuru yapabilecek.
- Aday Başvurusu Kaydet butonuna tıklanıp Başvuru numarası elde edilecek.
- Sonraki sınav süreçleri için www.pa.edu.tr resmi internet sitesi takip edilecektir.

### **BAŞVURUM GÖRÜNMÜYOR?**

- Sınav ücretini ilgili hesaba yatırdıktan sonra başvuru sayfasında istenilen bilgileri doldurup başvurunuzu *onaylamanız* gerekmektedir.

### BAŞVURU YAPABİLDİM Mİ?

- Sınav ücretini başvuru kılavuzunda yer alan ilgili hesaba yatırıp Aday İşlemleri Sistemi üzerinden başvurunuzu kaydettiyseniz ve başvurunuzu onayladıysanız, sistem başvuru numarası verecektir. Ayrıca başvurularım bölümünde mevcut başvurularınız görünecektir.
- Başvuru numarasını elde edemeyen ve başvurularım bölümünde başvurusu görünmeyen aday başvuru yapmamış ya da yapamamıştır.

#### ŞEHİT ve GAZİ, EŞ VEYA ÇOCUĞUYUM NASIL BAŞVURU YAPABİLİRİM?

 Şehit veya Gazi yakını olan adayların başvuruları tarafımızca yapılacağından; aşağıda bahsi geçen belgelerin 0312 462 87 29 (PMYO,POMEM,ÇMB) numaralı faksa gönderilmesi ve 0312 462 87 16 (PMYO,POMEM,ÇMB) irtibat numarası ile iletişime geçilmesi gerekmektedir.

#### İstenilen Belgeler

- Lise veya dengi okul diplomasının fotokopisi,
- Nüfus Cüzdanı fotokopisi,
- SGK'dan alınan Şehit veya Gazi yakınlığı belgesi,
- ÖSYM'den temin edilen TYT Puanını gösterir YKS sonuç Belgesi

#### Şehit veya Gazi yakını olan adaylar herhangi bir ücret yatırmayacaktır.

INTERNET ÜZERINDEN YAPILAN BAŞVURU TARIHINDEN BIRKAÇ GÜN SONRA LISE MEZUNU OLABILIYORUM BAŞVURU YAPABILIRMIYIM?

- İnternet üzerinden başvuru yapılan tarih aralığında başvuru kılavuzunda belirtilen mezuniyet şartını taşımanız gerekmektedir. Aksi halde başvuru yapılamamaktadır.

### BAŞVURU TARİHİNDEN BİR KAÇ GÜN SONRA 18 YAŞIMI DOLDURUYORUM BAŞVURU YAPABİLİRMİYİM?

- İnternet üzerinde başvuru yapılan tarih aralığında Başvuru Kılavuzunda belirtilen yaş şartını taşımanız gerekmektedir. Aksi halde başvuru yapılamamaktadır.

### **BAŞVURU NUMARASI NEDİR?**

- Aday İşletim Sistemi üzerinden sınava başvuru yaptığınızda sistem tarafından üretilen numaradır.

### ÜCRET İADESİ YAPILMAKTA MI?

- Başvuru kılavuzunda belirtilen şartları taşımadığı halde başvuru yapan,
- Ücret gerektirmeyen bir işlem için ücret yatıran,
- Aynı işlem için birden fazla ücret yatıran,
- Sınav ücretini kendi adına yatırmayan adayların **sınav başvuru ücretleri hiçbir şekilde geri** ödenmeyecektir.